# Agilent E6432A VXI Microwave Synthesizer

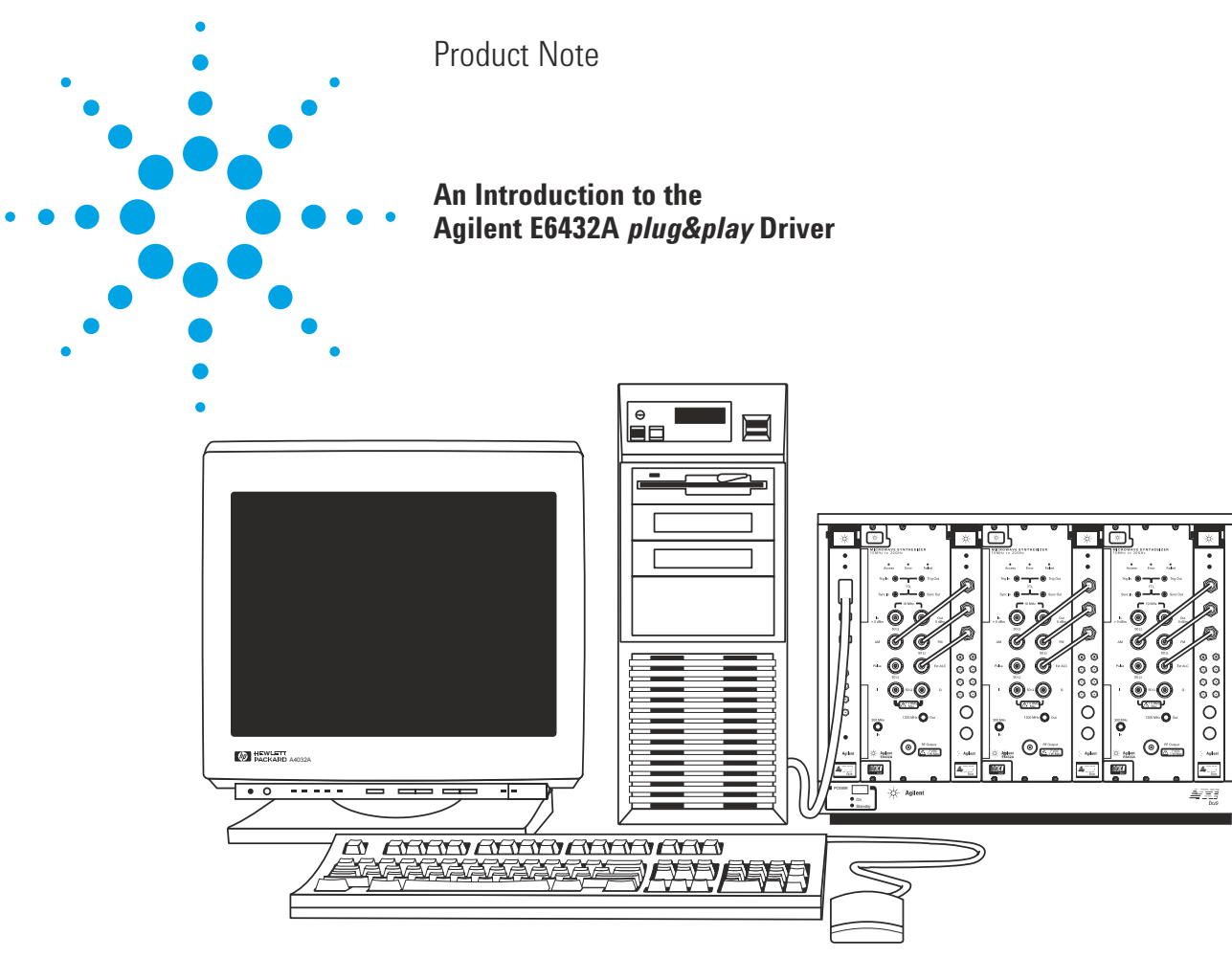

## High performance microwave capability in VXI

- $\bullet$  10 MHz to 20 GHz
- $\bullet$  –90 dBm to +20 dBm
- < 400 µs frequency switching time
- 1 Hz frequency resolution
- AM, FM and Pulse modulators
- VXI plug&play driver

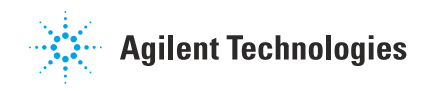

#### Introduction

Today's VXI instruments communicate with application programs through *plug&play* drivers. In some cases, these drivers are just one way to communicate. For the E6432A microwave synthesizer, its *plug&play* driver is the only means of communication with the host controller or its application programs.

This product note provides an overview of the communication process, the range of hardware and software configurations supported, and an introduction to the features of the instrument made available through the *plug&play* driver.

The E6432A microwave synthesizer is a register-based device, rather than a message-based device. There are two reasons for this. First, the E6432A is designed to be a system source rather than a bench source, so its user interface and command set are simple and straightforward. A register-based design supports this application. Secondly, the E6432A employs a fast-switching architecture in both frequency and amplitude switching. Switching times of less than 400 µs can be achieved in real customer applications only if the E6432A processing time is kept to well under 50 µs. This can only be accomplished with a register-based design.

Most modern automated test systems use programming environments and VXI interfaces that support the *plug&play* driver architecture. These systems will easily integrate the E6432A. For systems using older, legacy software and VXI interfaces, support for the E6432A may require rewriting and/or changing interfaces. These conditions will be covered in this note.

#### **Programming Environments**

To support the E6432A *plug&play* driver, the operating system foundation required by the host controller is Microsoft Windows NT<sup>®</sup> 4.0, with Service Pack 3 or above installed. Other operating systems, such as Windows 95/98, UNIX<sup>®</sup>, or MacOS are not supported at introduction.

Application programs running on Windows NT that are compatible with the E6432A *plug&play* driver are:

- HP VEE 4.0 or higher
- National Instruments LabView and LabWindows/CVI versions 4.0 or higher
- Microsoft Visual Basic version 5.0 or higher
- Microsoft Visual C/C++ versions 5.0 or higher

Application programs such as Agilent Basic for Windows have no provision for communicating with *plug&play* drivers and are therefore not supported.

#### **VXI Interfacing**

There are several interfacing choices available from host controller to VXI instruments. Three of these are supported by the E6432A *plug&play* driver. They are:

- VXI Embedded Control (for example, E6234A running Windows NT)
- National Instruments VXI-MXI-2
- IEEE-1394 ("Firewire") (for example, E8491A)

The remaining VXI interfaces (HP and National Instruments GPIB-VXI, and National Instruments MXI-1) are unsupported.

The VXI data specification for the E6432A is A16/A24, D16/D32. Due to the large size of frequency registers, floating point arithmetic is a must. The interface must be capable of allocating a large block size of A24 address space (256k). GPIB interfaces are unsupported because they are fundamentally message-based interfaces. They are not designed to communicate with register-based instruments without special, proprietary software that must be written and downloaded into their memories prior to using the *plug&play* driver.

Microsoft, Windows and Windows NT are U.S. registered trademarks of Microsoft Corporation. UNIX is a registered trademark of the Open Group.

National Instruments has two versions of the MXI interface that are usable in a host controller. The older VXI-MXI-1 slot 0 controller and its host card (the AT-MXI interface) do not operate correctly with E6432A, due to the AT-MXI interface's inability to access more than 64k of A24 address space. (Remember, a minimum of 256k is required.) The newer MXI interface from National Instruments (the VXI-MXI-2 interface) and its host controller card (the PCI-MXI interface) work properly with all of the application programs listed.

A new serial interface for VXI based on IEEE-1394 is available from Agilent (the E8491A). This interface has nearly the same performance as MXI-2 in many applications. The E8491A is supported for use with the E6432A.

Embedded controllers are available from both Agilent and National Instruments. Those controllers that contain the Intel Pentium<sup>®</sup> processor and run Microsoft Windows NT 4.0 are supported for use with the E6432A.

#### **Initializing the Instrument**

After installing the interfaces and drivers using the procedures given in the user documentation, it is time to apply power to the VXI mainframe and check out the system.

Register-based devices typically do not contain a processor and firmware that perform bootstrap and self-test functions at power on. These functions are jointly executed by the host controller and the device. For the E6432A, the functions are performed when the host controller issues the ViInitialize function call through the *plug&play* driver. When power is first applied to the E6432A, the red FAIL LED is lit. This LED remains lit until a successful completion of the ViInitialize function call. Within this function call are commands that:

- issue the bootstrap commands to initialize the onboard assist processor
- perform a comprehensive digital self-test
- perform a limited analog self-test
- preset the instrument to a known state
- query the error buffers for any error conditions
- issue the command to extinguish the red FAIL LED after a successful completion

In the programming examples shown later, we will show that in VEE, the ViInitialize function call is sent automatically at the first call to the instrument. In NI LabView, the ViInitialize function call must be sent explicitly as the first call to the instrument.

#### **The Soft Front Panel**

All functions of the E6432A are represented in the soft front panel (SFP). The online help system documents the SFP and the *plug&play* driver completely. The E6432A SFP is accessed through the Start menus of Windows NT. If no VXI interface is installed on the computer, or the hardware is not present, the SFP may be run in Demo Mode as a learning and demonstration tool. The online help system will be fully functional.

Pentium is a U.S. registered trademark of Intel Corporation.

#### Features of the *plug&play* Driver

Driver functions are divided into these major categories:

- Initializing the instrument
- Setting and enabling frequency and power
- Selecting and enabling modulation types
- Selecting and enabling trigger modes
- Selecting operation modes
- Managing the list
- Querying status and errors

Table 1 is a list of instrument functions available for setting output functions.

#### List Modes, Trigger Modes and Markers

The E6432A *plug&play* driver includes a comprehensive online help system, with complete documentation that should be used as the primary reference source for the instrument. All aspects of using and programming the E6432A and the SFP are fully documented. The help system may be installed and run on a separate computer without other modules of the *plug&play* driver installed.

#### Table 1

Set RF Output (On/Off) Get RF Output (On/Off) Set Freq, ALC, Atten, Bit Set Freq, ALC, Atten Get Freg, ALC, Atten Set Frequency Set ALC, Atten Set Output Power Power Search Set Reference Source (Int/Ext) Get Reference Source (Int/Ext) Set Dwell Time Get Dwell Time Set Settling Time Get Settling Time

must be coordinated to be at the

to minimize system time between

measurements, since performing

precision measurements can be

time consuming.

same test frequencies simultaneously

to make measurements. Users want

HPE6432 SetOutputPower HPE6432 PowerSearch HPE6432\_SetRefSource HPE6432 GetRefSource HPE6432\_SetDwellTime HPE6432\_GetDwellTime HPE6432 SetSettlingTime HPE6432\_GetSettlingTime In many instances, the systems programmer has a predefined list of test frequencies, amplitudes, and marker events that are defined by the needs of the test program. Often, signal sources and measuring receivers

To assist the programmer with efficient synchronization between signal source and measuring receiver, the E6432A implements a list mode that holds up to 128k list entries. Each entry may hold a frequency value, an ALC value, an attenuator value, and a mode byte that sets various conditions at that entry point. For example, the mode byte has bits for enabling or disabling RF blanking at that entry point, putting out a sync marker at that entry, or enabling long blanking to provide extra settling time at that entry.

HPE6432\_SetRfOutputState

HPE6432 GetRfOutputState

HPE6432\_SetFreqAlcAtten

HPE6432 GetFregAlcAtten

HPE6432 SetFrequency

HPE6432\_SetAlcAtten

HPE6432\_SetFreqAlcAttenBit

To make the most of this list mode, comprehensive triggering is available for executing the list entries in the most useful way for the test program. Input triggering can be from the front panel SMB connector, over the VXI TTL backplane triggers, VXI0-VXI7, or manually via the SFP. Any one of the backplane triggers can be assigned to Trigger In. The Trigger Out, or settled marker, is a synchronization signal that can be used as a data-ready flag, a trigger to a measuring receiver, or a timing signal for the host controller. It is always available at the front panel. Any one of the VXI backplane triggers can be assigned to Trigger Out.

Sync In is a reset trigger. It may be set to abort a list and reset the list pointer to the beginning of list memory. It may be used to run a list. It may be disabled. Any one of the VXI backplane triggers may be assigned to Sync In. Sync Out is the programmable marker. Any entry in the list mode may enable the Sync Out marker. If enabled, it will coincide with the Trigger Out, or settled marker, for that list entry. Any one of the VXI backplane triggers may be assigned to Sync Out.

Table 2 summarizes the trigger, marker, and blanking modes.

| Table 2           |                        |                                                                                                    |
|-------------------|------------------------|----------------------------------------------------------------------------------------------------|
| Trigger In        | Automatic (default)    | Trigger In disabled                                                                                  |
|                   | trigger once           | wait for trigger, then run list once                                                                 |
|                   | triggered              | wait for trigger to advance to next list entry                                                       |
| Trigger Out       |                        | settled marker - always enabled                                                                      |
| Sync In           | auto (default)         | Sync In disabled                                                                                     |
|                   | wait                   | wait for sync to start list                                                                          |
|                   | restart                | abort list and restart from beginning                                                                |
|                   | wait for start/restart | combines wait for start and abort/restart                                                            |
| Sync Out          | disabled (default)     | list entry does not generate sync marker on settled (Trigger Out still enabled)                      |
|                   | enabled                | list entry generates sync marker on settled<br>(and Trigger Out marker)                              |
| Repeat            |                        | run list continuously until aborted                                                                  |
| Blanking          | enabled (default)      | blank RF while tuning (minimum 270 µs<br>settling time on frequency changes)                         |
|                   | disabled               | do not blank RF while tuning                                                                         |
| Long blanking     | disabled (default)     | frequency settled to within 50 kHz when<br>Trigger Out edge occurs                                   |
|                   | enabled                | RF blanking extended to 350 µs. Frequency<br>settled to noise level when Trigger Out edge<br>occurs. |
| Attenuator switch |                        | blanking always extended to 20 ms                                                                    |

An **example function call** to download an array of list entry points is:

ViSTATUS HPE6432\_WriteListPoints (ViSession instrumentHandle, ViUInt32 startingPoint ViReal64 Frequency[], ViReal64 ALC\_value[], ViInt16 Attenuator[], ViInt16 featureBits[], ViInt16 alcOffset[], ViUInt32 numberOfPoints); Once downloaded, the list is executed by calling Hpe6432\_run\_list(). Depending on the trigger mode set, the list is run all the way through, repeated until aborted, or executed one entry per input trigger.

#### **Programming Examples**

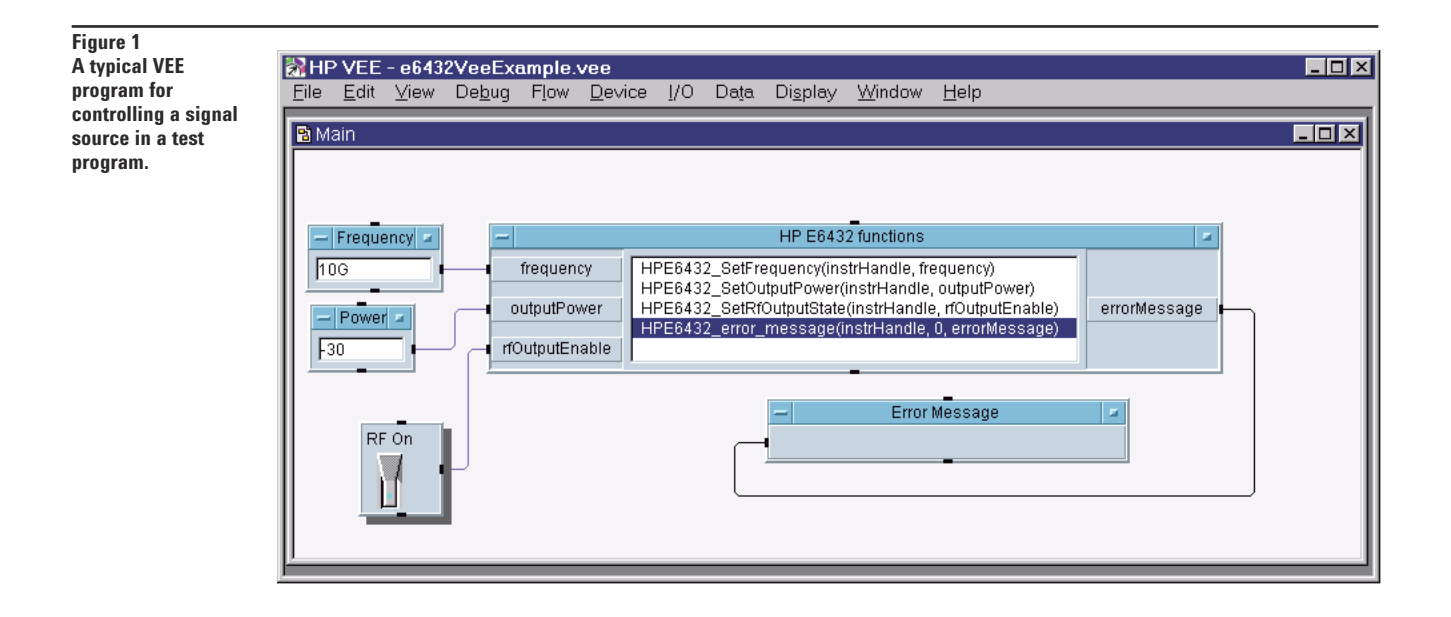

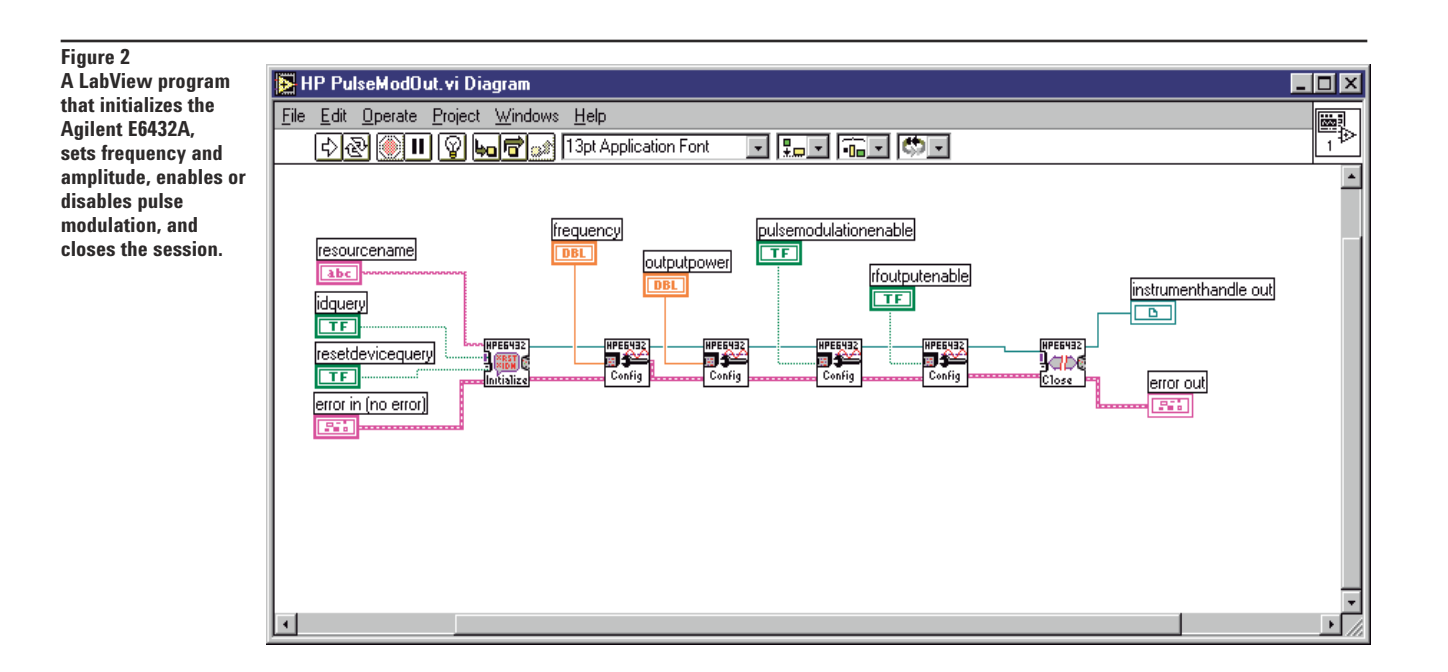

Download from Www.Somanuals.com. All Manuals Search And Download.

| Figure                  | 200000000000000000000000000000000000000 | 4 201102                                                                                      |
|-------------------------|-----------------------------------------|-----------------------------------------------------------------------------------------------|
| A Visual Basic          | 🖁 🔎 HPI                                 | E6432 (mHpe6432 (Code). (Read Only)                                                           |
| programming             | Form                                    | h k Load k k                                                                                  |
| example calling the     |                                         |                                                                                               |
| initialization routine. |                                         | i Charle for ND 55020                                                                         |
| Note that all functions | 20                                      | address = HPG432 FACTORY ADDRESS                                                              |
| return VI_SUCCESS,      |                                         | On Error GoTo NO HPE6432 DLL                                                                  |
| which is zero for       |                                         | rtn = HPE6432_init(address, id_query, do_reset, Hpe6432_IH)                                   |
| success and non-zero    | 1                                       | On Error GoTo O                                                                               |
| for error conditions.   |                                         | If rtn <> 0 Then                                                                              |
|                         |                                         | MegBox "HPE 6432 Initialization Error = " & Format\$(rtn, "#######0"), vbOKOnly, "HP E6432 Er |
|                         | 1.                                      | End II                                                                                        |
|                         |                                         | txtPower KeyPress 13                                                                          |
|                         | 1                                       | txtFregGHz KevPress 13                                                                        |
|                         |                                         | Exit Sub                                                                                      |
|                         |                                         |                                                                                               |
|                         | 1                                       | JO_HPE6432_DLL: ' Error calling HPE6432.DLL                                                   |
|                         |                                         | On Error GoTo 0 ' Run in demo mode                                                            |
|                         | ₿₩₩[_E                                  | Ind Sub                                                                                       |

#### Warranty Information

All Agilent products described in this document are warranted against defects in material and workmanship for a period of one year from date of shipment.

#### **Related Agilent Literature**

Creating Frequency Lists Using a Spreadsheet and ActiveX Product Note literature number 5968-8434E

*E6432A Configuration Guide* literature number 5967-6272E

*E6432A Product Overview* literature number 5967-6178E

*E6432A Technical Specifications* literature number 5968-1242E

High Performance Microwave Capability in VXI Brochure literature number 5967-6313E

Test Systems and VXI Products Catalog literature number 5980-0307E

#### Visit our websites:

Agilent Aerospace and Defense Information www.agilent.com/find/defense\_ATE

Agilent Signal Sources Information – www.agilent.com/find/signal\_sources

Agilent VXI Product Information – www.agilent.com/find/vxi

#### Agilent Technologies' Test and Measurement Support, Services, and Assistance

Agilent Technologies aims to maximize the value you receive, while minimizing your risk and problems. We strive to ensure that you get the test and measurement capabilities you paid for and obtain the support you need. Our extensive support resources and services can help you choose the right Agilent products for your applications and apply them successfully. Every instrument and system we sell has a global warranty. Support is available for at least five years beyond the production life of the product. Two concepts underlie Agilent's overall support policy: "Our Promise" and "Your Advantage."

#### **Our Promise**

Our Promise means your Agilent test and measurement equipment will meet its advertised performance and functionality. When you are choosing new equipment, we will help you with product information, including realistic performance specifications and practical recommendations from experienced test engineers. When you use Agilent equipment, we can verify that it works properly, help with product operation, and provide basic measurement assistance for the use of specified capabilities, at no extra cost upon request. Many self-help tools are available.

#### Your Advantage

Your Advantage means that Agilent offers a wide range of additional expert test and measurement services, which you can purchase according to your unique technical and business needs. Solve problems efficiently and gain a competitive edge by contracting with us for calibration, extra-cost upgrades, out-of-warranty repairs, and on-site education and training, as well as design, system integration, project management, and other professional engineering services. Experienced Agilent engineers and technicians worldwide can help you maximize your productivity, optimize the return on investment of your Agilent instruments and systems, and obtain dependable measurement accuracy for the life of those products.

### By internet, phone, or fax, get assistance with all your test & measurement needs

Online assistance: www.agilent.com/find/assist

Phone or Fax United States: (tel) 1 800 452 4844

Latin America: (tel) (305) 269 7500 (fax) (305) 269 7599

Canada: (tel) 1 877 894 4414 (fax) (905) 282 6495

(tel) 1 800 629 485 (fax) (61 3) 9210 5947 **New Zealand:** (tel) 0 800 738 378

Australia:

Europe: (tel) (31 20) 547 2323 (fax) (31 20) 547 2390

Japan: (tel) (81) 426 56 7832 (fax) (81) 426 56 7840 Asia Pacific: (tel) (852) 3197 7777 (fax) (852) 2506 9284

(fax) 64 4 495 8950

Product specifications and descriptions in this document subject to change without notice. Copyright © 1999, 2001 Agilent Technologies Printed in U.S.A. March 26, 2001 5968-3660E

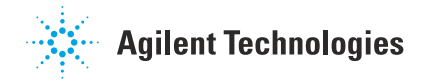

Free Manuals Download Website <u>http://myh66.com</u> <u>http://usermanuals.us</u> <u>http://www.somanuals.com</u> <u>http://www.4manuals.cc</u> <u>http://www.4manuals.cc</u> <u>http://www.4manuals.cc</u> <u>http://www.4manuals.com</u> <u>http://www.404manual.com</u> <u>http://www.luxmanual.com</u> <u>http://aubethermostatmanual.com</u> Golf course search by state

http://golfingnear.com Email search by domain

http://emailbydomain.com Auto manuals search

http://auto.somanuals.com TV manuals search

http://tv.somanuals.com